# Méthode pour obtenir une planche de vignettes transfert sous MS Word®

### 1. Réaliser un Publipostage

Pour réaliser une planche de vignettes, nous vous suggérons d'utiliser la fonction Publipostage de Word :

- $\Rightarrow$  Outils + Publipostage
- $\Rightarrow$  1 : Créer + étiquettes de publipostage
- ⇒ 2 : Obtenir les données + ouvrir la source de données

Fig. 1 : Publipostage

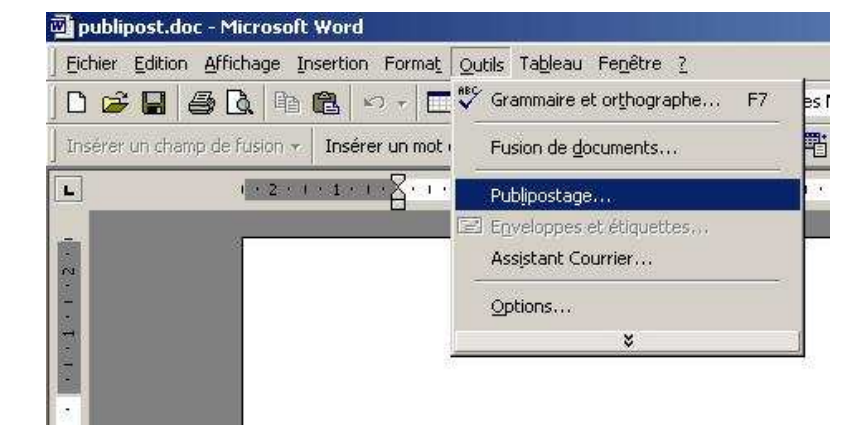

Fig. 2 : Création des étiquettes

| <u>C</u> réer ▼<br>Lettre <u>s</u> types<br>Étiquettes de publi<br>E <u>n</u> veloppes<br><u>C</u> atalogues | Préparer                            | Joc                                                  |                                       |
|----------------------------------------------------------------------------------------------------|-------------------------------------|------------------------------------------------------|---------------------------------------|
| Lettre <u>s</u> types<br>Étiquettes de publi<br>E <u>n</u> veloppes<br><u>C</u> atalogues                    | bostage                             | doc                                                  |                                       |
| Étiquettes de publi<br>Enveloppes<br>Catalogues                                                              | oostage                             | Hoc                                                  |                                       |
| E <u>n</u> veloppes<br><u>C</u> atalogues                                                                    |                                     |                                                      |                                       |
| <u>C</u> atalogues                                                                                           |                                     |                                                      |                                       |
| - 1924 - 193                                                                                                 |                                     |                                                      |                                       |
| Rétablir en docume                                                                                           | nt <u>W</u> ord normal              |                                                      |                                       |
| sionner les données a<br>Fusionner                                                                           | vec le document -                   |                                                      | Annuler                               |
|                                                                                                    | isionner les données a<br>Fusionner | isionner les données avec le document -<br>Fusionner | isionner les données avec le document |

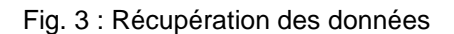

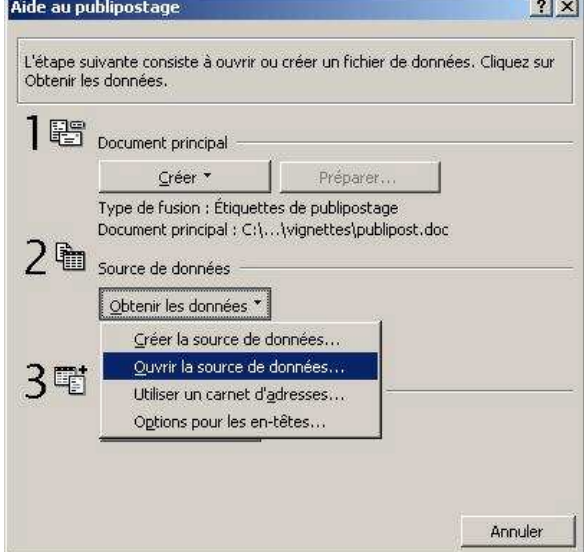

A cette étape, vous choisissez votre liste de données généalogiques. Ce fichier doit être au format Texte, avec l'extension TXT. Ce peut être également un fichier Excel XLS ou un document RTF. Nous envisageons ici que vous disposez d'un fichier Texte. Si vous n'en avez pas, exportez le depuis votre logiciel de généalogie, ou reportez-vous à l'autre notice pour l'obtenir avec VisuGed.

Fig. 4 : Distinguer les enregistrements

Pour un fichier texte standard, préférez le séparateur (Tab), pour Tabulation, qui séparera proprement vos données

| : doivent être séparés par un caractère appelé<br>:ez-en un dans la liste ci-dessous.<br>ps : Séparateur <u>d</u> 'enregistrements :<br>(entrée) <b>v</b> |
|----------------------------------------------------------------------------------------------------|
| ps : Séparateur <u>d</u> 'enregistrements :                                                                                                    |
| ps : Separaceur genregistrements :                                                                                                    |
| 🔹 🔹 (entrée) 🔹                                                                                                    |
|                                                                                                    |
|                                                                                                    |
| Prénom → Autres•prénoms 🔬                                                                                                    |
| )ate → Nais Ville → Décès Date 🛛 📕                                                                                                    |
|                                                                                                    |
| Prénom → Autres prénoms ▲<br>Pate → Nais_Ville → Décès_Date →                                                                                             |

### 2. Mettre en forme les Vignettes

Fig. 5 : Choix des étiquettes

Word vous invite alors à choisir un format d'étiquettes. Créez-vous un format personnel à la mesure des cases Taïons : 2,5 par 6,3 cm.

| Options pour les étique                                                                                                    | ttes                                                                                 | <u>? ×</u>                                                      |
|----------------------------------------------------------------------------------------------------|--------------------------------------------------------------------------------------|-----------------------------------------------------------------|
| Imprimante<br>C Matricielle                                                                                                    | Alimentation :                                                                       | ОК                                                              |
| ←<br>← Laser et jet d'encre                                                                                                    | Bac par défaut                                                                       | Annuler                                                         |
| Tailles internationales :                                                                                                    | Överv 04 et 05                                                                       | Détails                                                         |
|                                                                                                    |                                                                                      | Nouvelle étiquette                                              |
| Numéro de référence :                                                                                                    |                                                                                      |                                                                 |
| Taions - Personnaliser<br>C2160 - Autocollant<br>C2163 - Autocollant<br>C2166 - Autocollant<br>C2180 - Autocollant<br>C2241 - Autocollant<br>C2242 - Autocollant | Description<br>Type : éti<br>Hauteur : 2,5<br>Largeur : 6,5<br>Taille du papier : A4 | quette laser/jet d'encre pe<br>5 cm<br>3 cm<br>9 (210 x 297 mm) |

Fig. 6 : Format des vignettes Taïons

Créez une nouvelle étiquette que vous pouvez baptiser « Taïons », dont les paramètres sont les suivants ...

Une fois mémorisée, cette étiquette apparaîtra parmi les choix de formats possibles.

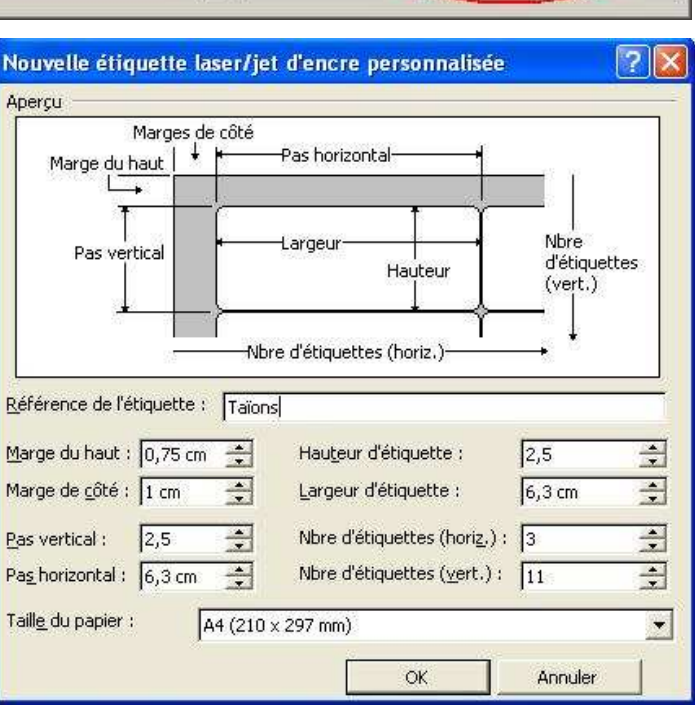

Word vous invite alors à composer le contenu de vos étiquettes. Dans notre exemple, nous avons choisi une mise en forme des données généalogiques, comme indiqué sur cette Fig. 7.

28 Alfred DEL CROIX ° 06.11.1864 Wattrelos x 22.11.1886 Wattrelos + 21.03.1922 Wattrelos

and the second

Vous pouvez décider d'imprimer tous les prénoms, et le détail précis des lieux. Vous pouvez ne pas souhaiter les n°Sosa ...

Fig. 8 : Composition des Vignettes

A ce stade, vous choisissez quelles informations figureront sur chacune des 4 ou 5 lignes de votre vignette.

Nous avons choisi :

- 1 N°Sosa, Prénom, Nom
- 2 Date de naissance & Ville
- 3 Date de mariage & Ville
- 4 Date de décès & Ville

La mise en forme, et le choix des polices d'impression se font ensuite.

| dans l'exemple d'étiquette. Vo<br>champs et le texte dans la zoi | us pouvez modifier et n<br>ne Exemple d'étiquette | nettre en forme le |
|------------------------------------------------------------------|---------------------------------------------------|--------------------|
|                                                                  |                                                   |                    |
| Insérer champ de fusion 🔹                                        |                                                   |                    |
| Sosa                                                             |                                                   |                    |
| Nom                                                              |                                                   |                    |
| Prénom                                                           |                                                   |                    |
| Autres_prénoms                                                   |                                                   |                    |
| Nais_Date                                                        |                                                   |                    |
| Nais_Ville                                                       |                                                   |                    |
| Décès_Date                                                       |                                                   |                    |
| Décès_Ville                                                      |                                                   |                    |
| Union_Date                                                       | OK                                                | Annuler            |
|                                                                  |                                                   |                    |

### 3. Choisir une Police de caractères

Nous vous conseillons de mettre en forme la première ligne de votre planche d'étiquettes, et de recopier cette première ligne mise en forme sur toutes les lignes suivantes.

Nous avons choisi la police de caractère Arial, avec des caractères gras pour la première ligne, et une taille légèrement plus réduite pour les lignes suivantes.

| 🗟 étiquettes.doc - M   | icrosoft Word               |                           |                         |                     |           |              |          |            |                       |               | _ 6 ×           |
|------------------------|-----------------------------|---------------------------|-------------------------|---------------------|-----------|--------------|----------|------------|-----------------------|---------------|-----------------|
| Eichier Edition Affich | age Insertion Format Outils | Tableau Fenêtre ?         |                         |                     |           |              |          |            |                       |               |                 |
| 0 🛩 🖬 🖨 🗅              | 🕒 🛍 🗠 - 🗖 🎟                 | 💝 🛛 Normal                | \star Arial             | * 10                | • 6       | IS           | -        |            | <b>=</b>   <b>)</b> = | 目傳傳           | · 🛛 • 🖉 • 🛆 • . |
| L                      | 1+1+1+2+1+1+1+2+            | 1 • 3 • 1 • 4 • 1 • 5 • 1 | 6 • 1 • 7 • 1 • 8 • 1 • | 9 • 1 • 10 • 1 • 11 | · #· 12 · | · · 13 · · I | • 14 • 1 | 15 • 1 • 1 | 6 • 1 • 17            | -UI -18 - T - | 19              |
|                        |                             | W 23 W                    |                         |                     |           |              |          |            |                       |               | _               |
|                        |                             |                           |                         |                     |           |              |          |            |                       |               |                 |
|                        |                             |                           |                         |                     |           |              |          |            |                       |               |                 |
|                        |                             | PROUV                     | 5 C                     |                     |           | C A11        |          | LODOL      |                       |               |                 |
|                        | 4 Leo<br>0.06.08.1          | IR91 Wattrelos            | o 13 08 1901            | Wattrelos           |           | 6 Alb        | 2 1902   | Wattrel    | 6<br>05               |               |                 |
|                        | x 12.06.1                   | 930 Wattrelos             | x 12.06.1930            | Wattrelos           |           | x 18.0       | 9.1926   | Wattrel    | os                    |               |                 |
|                        | + 29.04.1                   | 965 Wattrelos             | + 12.10.1957            | Wattrelos           |           | +11.1        | 2.1965   | Wattrel    | os                    |               |                 |
|                        |                             |                           |                         |                     |           |              |          |            |                       |               |                 |
|                        | 7 Angèle                    | VANTIEGHEM                | 8 Henri E               | BROUX               |           | 9 Alph       | onsine   | PARE       | NT                    |               |                 |
|                        | o 18.09.1                   | 1906 Wattrelos            | o 03.10.1853            | VVattrelos          |           | o 13.0       | 9.1851   | Wattrel    | os                    |               |                 |
|                        | × 18.09.1                   | 926 Wattrelos             | x 03.02.1885            | Wattrelos           |           | x 03.0       | 2.1885   | Wattrel    | 05                    |               |                 |
|                        |                             |                           |                         |                     |           |              |          |            |                       |               |                 |
|                        |                             |                           |                         |                     |           | 12 AH        | red D    | EL CRO     | x                     |               |                 |
|                        | 10 Charl                    | es DEWAELE                | 11 Suzani               | ne BLIN             |           | o 06.1       | 1.1864   | Wattrel    | os                    |               |                 |
|                        | C C                         | b 1861                    | o 1864 W                | attrelos            |           | x 22.1       | 1.1886   | Wattrel    | os                    |               |                 |
|                        |                             |                           |                         |                     |           | + 21.0       | 3.1922   | Wattrel    | 05                    |               |                 |
|                        |                             |                           |                         |                     |           |              |          |            |                       |               |                 |

Il nous faut maintenant imprimer cette planche de vignettes « en miroir », pour obtenir le résultat suivant, indispensable à la pose par transfert.

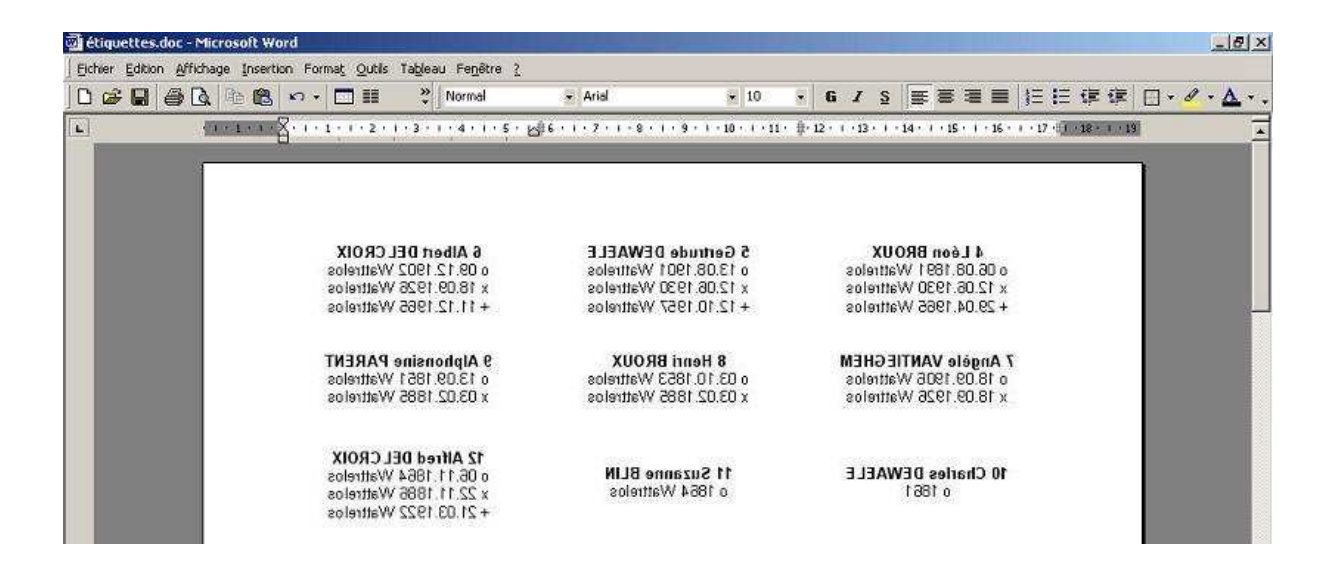

## 4. Imprimer en Miroir

Fig.11 : Image Miroir

Cette fonction est commandée par votre pilote d'imprimante, et peut donc changer d'une marque à l'autre, d'un modèle à l'autre. Nous illustrons ici la commande d'une imprimante Epson, où la case à cocher est intitulée « Image Miroir ». Sur d'autres imprimantes, vous trouverez l'indication « impression T-Shirt ».

|                                | 26-32                  |
|--------------------------------|------------------------|
| C Par format de papier         |                        |
| C Par pourcentage              | Cordre inversé         |
| Multi-Pages                    | Sans marges            |
| C. Pages par feuille           |                        |
| C Impression poster            | Extension]             |
|                                | t t f                  |
| Encadrement page<br>Ordre page | Min Max                |
| - Filigrane                    | Impression Recto-verso |
| Aucun                          | Marges                 |
|                                |                        |

NB : Si votre imprimante n'est pas équipée de ce dispositif, il suffira d'utiliser un autre pilote. Une solution peut être de produire un fichier PDF inversé, grâce au logiciel gratuit PDFCreator, téléchargeable à cette adresse : <u>http://www.pdfforge.org/products/pdfcreator/</u>

Veuillez consulter <u>www.taions.com</u> et contacter <u>contact@taions.com</u> en cas de besoin.